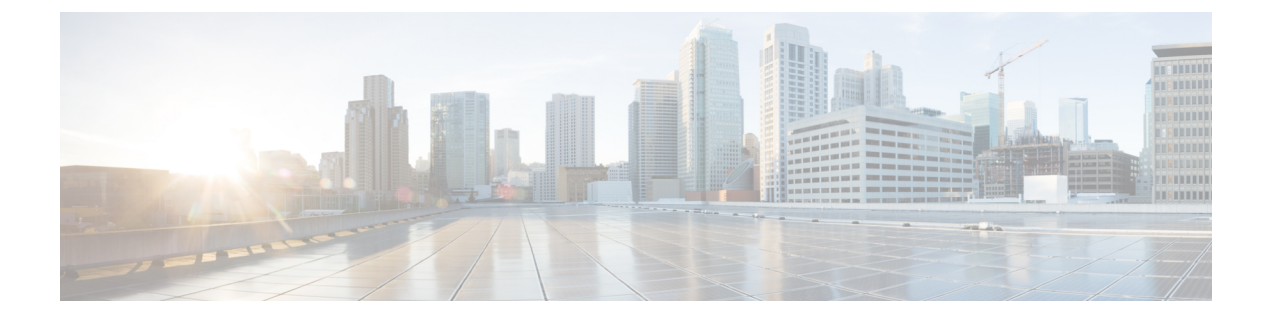

# Cisco NX-OS を使用した STP 拡張の設定

- STP 拡張機能について, on page 1
- STP 拡張機能の前提条件, on page 8
- ・STP 拡張機能の設定に関するガイドラインおよび制約事項, on page 8
- STP 拡張機能のデフォルト設定, on page 10
- STP 拡張機能の設定手順, on page 10
- STP 拡張機能の設定の確認, on page 30
- STP 拡張機能の設定例, on page 31
- STP 拡張機能の追加情報(CLI バージョン), on page 31

# STP 拡張機能について

Note

**te** レイヤ2インターフェイスの作成の詳細については、『*Cisco Nexus 9000 Series NX-OS Interfaces Configuration Guide*』を参照してください。

ループ回避を改善し、ユーザによる設定ミスを削減し、プロトコルパラメータの制御を向上す るために、シスコはSTPに拡張機能を追加しました。IEEE 802.1w高速スパニングツリープロ トコル(RSTP)規格に同様の機能が統合されていることも考えられますが、ここで紹介する 拡張機能を使用することを推奨します。PVST シミュレーションを除き、これらの拡張機能は すべて、Rapid PVST+および MST の両方で使用できます。PVST シミュレーションを使用でき るのは、MST だけです。

使用できる拡張機能は、スパニングツリー エッジ ポート(従来の PortFast の機能を提供)、 ブリッジ保証、BPDU ガード、BPDU フィルタリング、ループ ガード、ルート ガード、およ びPVT シミュレーションです。これらの機能の大部分は、グローバルに、または指定インター フェイスに適用できます。

**Note** このマニュアルでは、IEEE 802.1wおよびIEEE 802.1sを指す用語として、「スパニングツリー」 を使用します。IEEE 802.1D STP について説明している箇所では、802.1D と明記します。

### STP ポート タイプ

スパニングツリー ポートは、エッジ ポート、ネットワーク ポート、または標準ポートとして 構成できます。ポートは、ある一時点において、これらのうちいずれか1つの状態をとりま す。デフォルトのスパニング ツリー ポート タイプは「標準」です。

レイヤ2ホストに接続するエッジポートは、アクセスポートまたはトランクポートのどちら かになります。

**Note** レイヤ2スイッチまたはブリッジに接続しているポートをエッジポートとして設定すると、ブ リッジング ループが発生することがあります。

ネットワーク ポートは、レイヤ2スイッチまたはブリッジだけに接続します。

Note レイヤ2ホストまたはエッジデバイスに接続されたポートを、誤ってスパニングツリーネットワーク ポートとして設定した場合、これらのポートは自動的にブロッキング ステートに移行します。

#### STP エッジ ポート

STPエッジポートは、レイヤ2ホストだけに接続します。エッジポートインターフェイスは、 ブロッキングステートやラーニングステートを経由することなく、フォワーディングステー トに直接移行します(この直接移行動作は、以前は、シスコ独自の機能 PortFast として設定し ていました)。

レイヤ2ホストに接続したインターフェイスでは、STP のブリッジ プロトコル データ ユニット (BPDU) を受信しないようにします。

### **Bridge Assurance**

Bridge Assurance を使用すると、ネットワーク内でブリッジング ループの原因となる問題の発 生を防ぐことができます。具体的には、Bridge Assurance を使用して、単方向リンク障害また は他のソフトウェア障害、およびスパニングツリーアルゴリズムの停止後もデータトラフィッ クを転送し続けているデバイスから、ネットワークを保護します。

Note

<sup>e</sup> Bridge Assurance は、Rapid PVST+ および MST だけでサポートされています。

Bridge Assurance は通常リンクでの作動に2秒、VPC ピアリンクでは84秒以下かかります。

Bridge Assurance はデフォルトでイネーブルになっており、グローバル単位でだけディセーブ ルにできます。また、Bridge Assurance をイネーブルにできるのは、ポイントツーポイントリ ンクに接続されたスパニングツリーネットワーク ポートだけです。Bridge Assurance は必ず、 リンクの両端でイネーブルにする必要があります。リンクの一端のデバイスでBridge Assurance がイネーブルであっても、他端のデバイスが Bridge Assurance をサポートしていない、または Bridge Assurance がイネーブルではない場合、接続ポートはブロックされます。

Bridge Assurance をイネーブルにすると、BPDU が hello タイムごとに、動作中のすべてのネットワーク ポート (代替ポートとバックアップ ポートを含む) に送出されます。所定の期間 BPDU を受信しないポートは、ブロッキング ステートに移行し、ルート ポートの決定に使用 されなくなります。BPDU を再度受信するようになると、そのポートで通常のスパニングツ リー状態遷移が再開されます。

Figure 1:標準的な STP トポロジのネットワーク

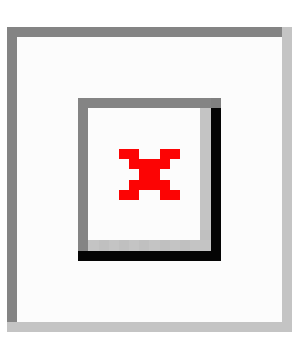

次の図は、標準的な STP トポロジを示しています。

*Figure 2: Bridge Assurance* を実行していないネットワークの問題

次の図は、Bridge Assurance を実行していない場合、デバイスの障害発生時にネットワークで

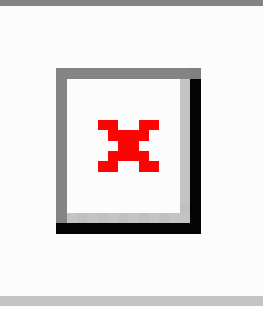

発生する可能性のある問題を示しています。

Figure 3: Bridge Assurance を実行しているネットワークの STP トポロジ

次の図は、Bridge Assurance がイネーブルになっているネットワークで、すべての STP ネット ワーク ポートから双方向 BPDU が発行される一般的な STP トポロジを示しています。

| XI. |
|-----|
|     |
|     |

#### Figure 4: Bridge Assurance によるネットワーク上の問題の回避

次の図は、ネットワーク上で Bridge Assurance をイネーブルにした場合に、ネットワーク上の

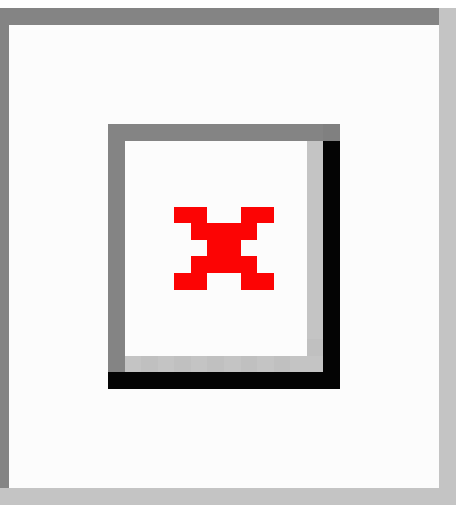

問題が発生しない理由を示しています。

### BPDU ガード

BPDU ガードをイネーブルにすると、BPDU を受信したときにそのインターフェイスがシャッ トダウンされます。

BPDU ガードはインターフェイス レベルで設定できます。BPDU ガードをインターフェイス レベルで設定すると、そのポートはポート タイプ設定にかかわらず BPDU を受信するとすぐ にシャットダウンされます。

BPDU ガードをグローバル単位で設定すると、動作中のスパニングツリー エッジポート上だ けで有効となります。有効な設定では、レイヤ 2 LAN エッジインターフェイスは BPDU を受 信しません。レイヤ 2 LAN エッジインターフェイスが BPDU を受信した場合、許可されてい ないデバイスの接続と同様に、無効な設定として通知されます。BPDUガードをグローバル単 位でイネーブルにすると、BPDUを受信したすべてのスパニングツリーエッジポートがシャッ トダウンされます。

BPDUガードでは、無効な設定が通知された場合、レイヤ2LANインターフェイスを手動で再 起動させる必要があるので、無効な設定に対して安全に対応できます。

**Note** BPDU ガードをグローバル単位でイネーブルにすると、動作中のすべてのスパニングツリー エッジインターフェイスに適用されます。

### BPDU フィルタリング

BPDUフィルタリングを使用すると、デバイスの特定のポート上でBPDUが送信されないよう に、または BPDU を受信しないように設定できます。 グローバルに設定された BPDU フィルタリングは、動作中のすべてのスパニングツリー エッジポートに適用されます。エッジポートはホストだけに接続してください。ホストでは通常、 BPDU は破棄されます。動作中のスパニングツリー エッジポートが BPDU を受信すると、ただちに標準のスパニングツリー ポート タイプに戻り、通常のポート状態遷移が行われます。 その場合、当該ポートで BPDU フィルタリングはディセーブルとなり、スパニングツリーによって、同ポートでの BPDU の送信が再開されます。

BPDUフィルタリングは、インターフェイスごとに設定することもできます。BPDUフィルタ リングを特定のポートに明示的に設定すると、そのポートはBPDUを送出しなくなり、受信し たBPDUをすべてドロップします。特定のインターフェイスを設定することによって、個々の ポート上のグローバルなBPDUフィルタリングの設定を実質的に上書きできます。このように インターフェイスに対して実行されたBPDUフィルタリングは、そのインターフェイスがトラ ンキングであるか否かに関係なく、インターフェイス全体に適用されます。

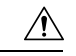

Caution

ion BPDUフィルタリングをインターフェイスごとに設定するときは注意が必要です。ホストに接続されていないポートに BPDU フィルタリングを明示的に設定すると、ブリッジング ループに陥る可能性があります。このようなポートは受信した BPDU をすべて無視して、フォワーディング ステートに移行するからです。

次の表に、すべての BPDU フィルタリングの組み合わせを示します。

| ポート単位の <b>BPDU</b> フィル<br>タリングの設定 | グローバルな <b>BPDU</b><br>フィルタリングの設定 | <b>STP</b> エッジ ポート<br>設定 | <b>BPDU</b> フィルタリング<br>の状態 |
|-----------------------------------|----------------------------------|--------------------------|----------------------------|
| デフォルト <sup>1</sup>                | 有効                               | 有効                       | イネーブル <sup>2</sup>         |
| デフォルト                             | 有効                               | 無効                       | 無効                         |
| デフォルト                             | 無効                               | N/A                      | 無効                         |
| 無効                                | N/A                              | N/A                      | 無効                         |
| 有効                                | N/A                              | N/A                      | 有効                         |

*Table 1: BPDU* フィルタリングの設定

<sup>1</sup> 明示的なポート設定はありません。

<sup>2</sup> ポートは最低 10 個の BPDU を送信します。このポートは、BPDU を受信すると、スパニ ングツリー標準ポート状態に戻り、BPDU フィルタリングはディセーブルになります。

### ループ ガード

ループ ガードを使用すると、ポイントツーポイント リンク上の単方向リンク障害によって発 生することがあるブリッジング ループを防止できます。 STPループは、冗長なトポロジにおいてブロッキングポートが誤ってフォワーディングステートに移行すると発生します。通常、BPDUの受信を停止する、物理的に冗長なトポロジ内の ポート(ブロッキングポートとは限らない)が原因で移行が発生します。

ループ ガードをグローバルにイネーブルにしても、デバイスがポイントツーポイント リンク で接続されているスイッチド ネットワークでしか使用できません。ポイントツーポイント リ ンクでは、下位 BPDUを送信するか、リンクをダウンしない限り、代表ブリッジは消えること はありません。ただし、共有リンク上のループガードはインターフェイス単位でイネーブルに 設定できます。

ループ ガードを使用して、ルート ポートまたは代替/バックアップ ループ ポートが BPDU を 受信するかどうかを確認できます。BPDUを受信していたポートで BPDU が受信されなくなる と、ループ ガードは、ポート上で BPDU の受信が再開されるまで、そのポートを不整合(ブ ロッキング)ステートにします。これらのポートで BPDUの受信が再開されると、ポートおよ びリンクは再び動作可能として認識されます。この回復は自動的に実行されるので、プロトコ ルによりポートからループ不整合が排除されると、STP によりポート ステートが判別されま す。

ループガードは障害を分離し、STPは障害のあるリンクやブリッジを含まない安定したトポロ ジに収束できます。ループガードをディセーブルにすると、すべてのループ不整合ポートはリ スニング ステートに移行します

ループ ガードはポート単位でイネーブルにできます。ループ ガードを特定のポートでイネー ブルにすると、そのポートが属するすべてのアクティブ インスタンスまたは VLAN にループ ガードが自動的に適用されます。ループ ガードをディセーブルにすると、指定ポートでディ セーブルになります。

ルート デバイス上でループ ガードをイネーブルにしても効果はありませんが、ルート デバイ スが非ルート デバイスになった場合、保護が有効になります。

### ルートガード

特定のポートでルートガードをイネーブルにすると、そのポートはルートポートになること が禁じられます。受信した BPDUによって STP コンバージェンスが実行され、指定ポートが ルートポートになると、そのポートはルート不整合(ブロッキング)状態になります。この ポートが優位 BPDU の受信を停止すると、ブロッキングが再度解除されます。次に、STP に よって、フォワーディングステートに移行します。リカバリは自動的に行われます。

インターフェイス上でルートガードをイネーブルにすると、そのインターフェイスが属してい るすべての VLAN にルート ガードが適用されます。

ルートガードを使用すると、ネットワーク内にルートブリッジを強制的に配置できます。ルー トガードは、ルートガードがイネーブルにされたポートを指定ポートに選出します。通常、 ルートブリッジのポートはすべて指定ポートとなります(ただし、ルートブリッジの2つ以 上のポートが接続されている場合はその限りではありません)。ルートブリッジは、ルート ガードがイネーブルにされたポートで上位 BPDU を受信すると、そのポートをルート不整合 STP 状態に移行します。このように、ルートガードはルートブリッジの配置を適用します。

ルートガードをグローバルには設定できません。

### STP 拡張機能の適用

#### Figure 5: STP 拡張機能を適正に展開したネットワーク

この図に示すように、ネットワーク上に各種の STP 拡張機能を設定することを推奨します。 Bridge Assurance は、ネットワーク全体でイネーブルになります。ホスト インターフェイス上 で、BPDU ガードと BPDU フィルタリングのいずれかをイネーブルにすることをお勧めしま す。

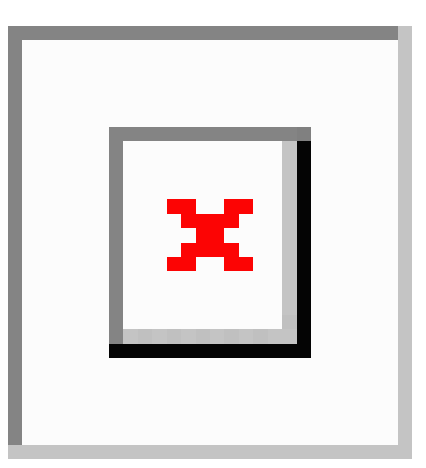

### PVST シミュレーション

MSTは、ユーザが設定しなくても、Rapid PVST+と相互運用できます。この相互運用性を提供 するのが、PVST シミュレーション機能です。

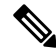

Note MSTをイネーブルにすると、PVSTシミュレーションがデフォルトでイネーブルになります。 デフォルトでは、デバイス上のすべてのインターフェイスで MST と Rapid PVST+が相互運用 されます。

ただし、MST イネーブル ポートが Rapid PVST+イネーブル ポートに接続される可能性を防ぐ には、MST と Rapid PVST+間の接続を制御する必要があります。Rapid PVST+はデフォルト の STP モードなので、多数の Rapid PVST+ 接続が発生することがあります。

Rapid PVST+シミュレーションを、ポート単位でディセーブルにするか、デバイス全体でグ ローバルにディセーブルにすると、MST イネーブル ポートは、Rapid PVST+ イネーブル ポー トに接続したことが検出された時点で、ブロッキングステートに移行します。このポートは、 Rapid PVST+/SSTP BPDU の受信が停止されるまで不整合のステートのままになります。そし てポートは、通常の STP 送信プロセスに戻ります。

すべての STP インスタンスのルート ブリッジは、MST または Rapid PVST+ のどちらかの側に 属している必要があります。すべての STP インスタンスのルート ブリッジがどちらか一方の 側に属していないと、ポートは PVST シミュレーション不整合ステートになります。

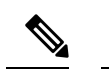

Note すべての STP インスタンスのルート ブリッジを、MST 側に配置することを推奨します。

### STP のハイ アベイラビリティ

ソフトウェアは STP に対してハイ アベイラビリティをサポートしています。ただし、STP を 再起動した場合、統計情報およびタイマーは復元されません。タイマーは最初から開始され、 統計情報は0にリセットされます。

ハイアベイラビリティ機能、の詳細については、『*Cisco Nexus 9000 Series NX-OS High Availability and Redundancy Guide*』を参照してください。

# STP 拡張機能の前提条件

STP には次の前提条件があります。

- デバイスにログインしていること。
- •STPを設定しておく必要があります。

# STP 拡張機能の設定に関するガイドラインおよび制約事項

STP 拡張機能の設定に関するガイドラインと制約事項は次のとおりです。

- show コマンド(internal キーワード付き )はサポートされていません。
- •STP ネットワーク ポートは、スイッチだけに接続してください。
- ホストポートは、ネットワークポートではなく STP エッジポートとして設定する必要があります。
- STP ネットワーク ポート タイプをグローバルにイネーブルにする場合には、ホストに接続しているすべてのポートを手動で STP エッジ ポートとして設定してください。
- レイヤ2ホストに接続しているすべてのアクセスポートおよびトランクポートを、エッジポートとして設定する必要があります。
- Bridge Assurance は、ポイントツーポイントのスパニングツリー ネットワーク ポート上だ けで実行されます。この機能は、リンクの両端で設定する必要があります。
- Bridge Assurance は、ネットワーク全体でイネーブルにすることを推奨します。

Note

- ・すべてのエッジポートで BPDU ガードをイネーブルにすることを推奨します。
- グローバルにイネーブルにしたループガードは、ポイントツーポイントリンク上でのみ 動作します。
- インターフェイス単位でイネーブルにしたループガードは、共有リンクおよびポイント ツーポイントリンクの両方で動作します。
- ルートガードを適用したポートは強制的に指定ポートになりますが、ルートポートにはなりません。ループガードは、ポートがルートポートまたは代替ポートの場合にのみ有効です。ポート上でループガードとルートガードの両方を同時にイネーブルにすることはできません。
- ディセーブル化されたスパニングツリーインスタンスまたは VLAN 上では、ループガードは無効です。
- スパニングツリーは、BPDUを送信するチャネル内で最初に動作するポートを常に選択します。このリンクが単方向になると、チャネル内の他のリンクが正常に動作していても、 ループガードによりチャネルがブロックされます。
- ループガードによってブロックされている一連のポートをグループ化してチャネルを形成 すると、これらのポートのステート情報はスパニングツリーからすべて削除され、新しい チャネルのポートは指定ロールによりフォワーディングステートに移行できます。
- チャネルがループガードによりブロックされ、チャネルのメンバーが個々のリンクステー タスに戻ると、スパニングツリーからすべてのステート情報が削除されます。チャネルを 形成する1つまたは複数のリンクが単一方向リンクである場合も、各物理ポートは指定さ れたロールを使用して、フォワーディングステートに移行できます。

Note 単方向リンク検出(UDLD)アグレッシブモードをイネーブルに すると、リンク障害を分離できます。UDLDにより障害が検出さ れるまではループが発生することがありますが、ループガードで は検出できません。UDLDの詳細については、『Cisco NX-OS シ リーズ NX-OS インターフェイス構成ガイド』を参照してくださ い。

- 物理ループのあるスイッチネットワーク上では、ループガードをグローバルにイネーブルにする必要があります。
- ・直接の管理制御下にないネットワークデバイスに接続しているポート上では、ルートガードをイネーブルにする必要があります。

# STP 拡張機能のデフォルト設定

次の表に、STP 拡張機能のデフォルト設定を示します。

Table 2: STP 拡張機能パラメータのデフォルト設定

| パラメータ                    | デフォルト                 |
|--------------------------|-----------------------|
| ポートタイプ                   | 標準                    |
| Bridge Assurance         | イネーブル(STPネットワークポートのみ) |
| グローバル BPDU ガード           | ディセーブル                |
| インターフェイス単位の BPDU ガード     | ディセーブル                |
| グローバル BPDU フィルタリング       | ディセーブル                |
| インターフェイス単位の BPDU フィルタリング | ディセーブル                |
| グローバル ループ ガード            | ディセーブル                |
| インターフェイス単位のループ ガード       | ディセーブル                |
| インターフェイス単位のルート ガード       | ディセーブル                |
| PVST シミュレーション            | 有効(Enabled)           |

# STP 拡張機能の設定手順

# 

ループ ガードは、共有リンクまたはポイントツーポイント リンク上のインターフェイス単位 でイネーブルに設定できます。

# スパニングツリー ポート タイプのグローバルな設定

スパニングツリー ポート タイプの指定は、次のように、ポートの接続先デバイスによって異なります。

•エッジ:エッジポートは、レイヤ2ホストに接続するアクセスポートです。

**Note** Cisco IOS の CLI に慣れている場合、この機能の Cisco NX-OS コマンドは従来の Cisco IOS コマンドと異なる点があるため注意が必要です。

- ネットワーク:ネットワークポートは、レイヤ2スイッチまたはブリッジだけに接続し、 アクセスポートまたはトランクポートのいずれかになります。
- ・標準:標準ポートはエッジポートでもネットワークポートでもない、標準のスパニング ツリーポートです。これらのポートは、どのデバイスにも接続できます。

ポートタイプは、グローバル単位でもインターフェイス単位でも設定できます。デフォルトの スパニングツリーポートタイプは「標準」です。

#### Before you begin

スパニングツリー ポート タイプを設定する前に、次の点を確認してください。

- •STP が設定されていること。
- •ポートの接続先デバイスに応じて、ポートを正しく設定していること。

#### **SUMMARY STEPS**

- 1. config t
- 2. spanning-tree port type edge default or spanning-tree port type network default
- **3**. exit
- 4. (Optional) show spanning-tree summary
- 5. (Optional) copy running-config startup-config

#### **Command or Action** Purpose ステップ1 | config t コンフィギュレーション モードに入ります。 Example: switch# config t switch(config)# ステップ 2 spanning-tree port type edge default or spanning-tree spanning-tree port type edge default port type network default レイヤ2ホストに接続しているすべてのアクセ Example: スポートをエッジポートとして設定します。 switch(config) # spanning-tree port type edge エッジポートは、リンクアップすると、ブロッ default キング ステートやラーニング ステートを経由 することなく、フォワーディングステートに直 接移行します。デフォルトのスパニングツリー ポートタイプは「標準」です。 spanning-tree port type network default レイヤ2スイッチおよびブリッジに接続してい るすべてのインターフェイスを、スパニングツ リーネットワークポートとして設定します。 Bridge Assurance をイネーブルにすると、各ネッ トワーク ポート上で Bridge Assurance が自動的

|       | Command or Action                                                                                       | Purpose                                                                                       |
|-------|----------------------------------------------------------------------------------------------------|-----------------------------------------------------------------------------------------------|
|       |                                                                                                    | に実行されます。デフォルトのスパニングツ<br>リー ポート タイプは「標準」です。                                                    |
|       |                                                                                                    | Note レイヤ2ホストに接続しているイン<br>ターフェイスをネットワーク ポー<br>トとして設定すると、これらのポー<br>トは自動的にブロッキング ステー<br>トに移行します。 |
| ステップ3 | exit                                                                                                    | コンフィギュレーション モードを終了します。                                                                        |
|       | Example:<br>switch(config)# exit<br>switch#                                                             |                                                                                               |
| ステップ4 | (Optional) show spanning-tree summary<br>Example:<br>switch# show spanning-tree summary                 | 設定した STP ポート タイプを含む STP コンフィギュ<br>レーションを表示します。                                                |
| ステップ5 | (Optional) copy running-config startup-config<br>Example:<br>switch# copy running-config startup-config | 実行コンフィギュレーションを、スタートアップコ<br>ンフィギュレーションにコピーします。                                                 |

次に、レイヤ2ホストに接続しているすべてのアクセスポートをスパニングツリー エッジポートとして設定する例を示します。

```
switch# config t
switch(config)# spanning-tree port type edge default
switch(config)# exit
switch#
```

次に、レイヤ2スイッチまたはブリッジに接続しているすべてのポートを、スパニン グツリー ネットワーク ポートとして設定する例を示します。

```
switch# config t
switch(config)# spanning-tree port type network default
switch(config)# exit
switch#
```

# 指定インターフェイスでのスパニングツリー エッジ ポートの設定

指定インターフェイスにスパニングツリー エッジ ポートを設定できます。スパニングツリー エッジポートとして設定されたインターフェイスは、リンクアップ時に、ブロッキングステー トやラーニングステートを経由することなく、フォワーディングステートに直接移行します。

このコマンドには次の4つの状態があります。

- spanning-tree port type edge: このコマンドはアクセスポートでのエッジ動作を明示的にイ ネーブルにします。
- spanning-tree port type edge trunk: このコマンドはトランク ポートでのエッジ動作を明示 的にイネーブルにします。

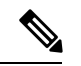

```
Note
```

- **spanning-tree port type edge trunk** を入力すると、 コマンド、そのポートは、アクセス モード であってもエッジ ポートとして設定されます。
- spanning-tree port type normal: このコマンドは、ポートを標準スパニングツリー ポート として明示的に設定しますが、フォワーディングステートへの直接移行はイネーブルにし ません。
- no spanning-tree port type: このコマンドは、spanning-tree port type edge default コマンド をグローバル コンフィギュレーション モードで定義した場合に、エッジ動作を暗黙的に イネーブルにします。エッジポートをグローバルに設定していない場合、no spanning-tree port type コマンドは、spanning-tree port type normal コマンドと同じです。

#### Before you begin

スパニングツリー ポート タイプを設定する前に、次の点を確認してください。

- •STP が設定されていること。
- •ポートの接続先デバイスに応じて、ポートを正しく設定していること。

#### SUMMARY STEPS

- 1. config t
- **2.** interface *type slot/port*
- 3. spanning-tree port type edge
- 4. exit
- **5.** (Optional) show spanning-tree interface *type slot/port* ethernet *x/y*
- 6. (Optional) copy running-config startup-config

|       | Command or Action                   | Purpose                 |
|-------|-------------------------------------|-------------------------|
| ステップ1 | config t                            | コンフィギュレーション モードに入ります。   |
|       | Example:                            |                         |
|       | switch# config t<br>switch(config)# |                         |
| ステップ2 | interface type slot/port            | 設定するインターフェイスを指定し、インターフェ |
|       | Example:                            | イスコンフィギュレーションモードを開始します。 |

|       | Command or Action                                                                                                    | Purpose                                                                                                    |
|-------|----------------------------------------------------------------------------------------------------|----------------------------------------------------------------------------------------------------|
|       | <pre>switch(config)# interface ethernet 1/4 switch(config-if)#</pre>                                                          |                                                                                                    |
| ステップ3 | <pre>spanning-tree port type edge Example: switch(config-if)# spanning-tree port type edge</pre>                              | 指定したアクセス インターフェイスをスパニング<br>エッジ ポートに設定します。エッジ ポートは、リ<br>ンク アップすると、ブロッキング ステートやラー<br>ニングステートを経由することなく、フォワーディ<br>ング ステートに直接移行します。デフォルトのスパ<br>ニングツリー ポート タイプは「標準」です。 |
| ステップ4 | <pre>exit Example: switch(config-if)# exit switch(config)#</pre>                                                              | インターフェイス コンフィギュレーション モード<br>を終了します。                                                                                                    |
| ステップ5 | (Optional) show spanning-tree interface type slot/port<br>ethernet x/y<br>Example:<br>switch# show spanning-tree ethernet 1/4 | 設定した STP ポート タイプを含む STP コンフィギュ<br>レーションを表示します。                                                                                                    |
| ステップ6 | (Optional) copy running-config startup-config<br>Example:<br>switch# copy running-config startup-config                       | 実行コンフィギュレーションを、スタートアップコ<br>ンフィギュレーションにコピーします。                                                                                                    |

次に、アクセスインターフェイス Ethernet 1/4 をスパニングツリー エッジ ポートとし て設定する例を示します。

```
switch# config t
switch(config)# interface ethernet 1/4
switch(config-if)# spanning-tree port type edge
switch(config-if)# exit
switch(config)#
```

# 指定インターフェイスでのスパニングツリー ネットワーク ポートの 設定

指定インターフェイスにスパニングツリー ネットワーク ポートを設定できます。

Bridge Assurance は、スパニングツリー ネットワーク ポート上だけで実行されます。

このコマンドには次の3つの状態があります。

 spanning-tree port type network: このコマンドはネットワーク ポートとしてポートを明示 的に設定します。Bridge Assurance をグローバルにイネーブルにすると、スパニングツリー ネットワーク ポート上で Bridge Assurance が自動的に実行されます。

- spanning-tree port type normal: このコマンドは、ポートを標準スパニングツリー ポート として明示的に設定しますが、Bridge Assurance はこのインターフェイスで実行できません。
- no spanning-tree port type: このコマンドは、spanning-tree port type network default を定義した場合に、ポートを暗黙的にスパニングツリーネットワーク ポートとしてイネーブルにします。 コマンドを使用します。Bridge Assurance をイネーブルにすると、このポート上で Bridge Assurance が自動的に実行されます。

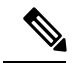

**Note** レイヤ2ホストに接続しているポートをネットワークポートとして設定すると、自動的にブロッキングステートに移行します。

#### Before you begin

スパニングツリーポートタイプを設定する前に、次の点を確認してください。

- •STP が設定されていること。
- •ポートの接続先デバイスに応じて、ポートを正しく設定していること。

#### **SUMMARY STEPS**

- 1. config t
- **2.** interface type slot/port
- **3**. spanning-tree port type network
- 4. exit
- 5. (Optional) show spanning-tree interface type slot/port
- 6. (Optional) copy running-config startup-config

|       | Command or Action                                                    | Purpose                          |
|-------|----------------------------------------------------------------------|----------------------------------|
| ステップ1 | config t                                                             | コンフィギュレーション モードに入ります。            |
|       | Example:                                                             |                                  |
|       | switch# config t<br>switch(config)#                                  |                                  |
| ステップ2 | interface type slot/port                                             | 設定するインターフェイスを指定し、インターフェ          |
|       | Example:                                                             | イスコンフィギュレーションモードを開始します。          |
|       | <pre>switch(config)# interface ethernet 1/4 switch(config-if)#</pre> |                                  |
| ステップ3 | spanning-tree port type network                                      | 指定したインターフェイスをスパニングネットワー          |
|       | Example:                                                             | クポートに設定します。Bridge Assurance をイネー |
|       | <pre>switch(config-if)# spanning-tree port type network</pre>        | ブルにすると、各ネットワーク ポート上で Bridge      |
|       |                                                                      |                                  |

|       | Command or Action                                                    | Purpose                                                  |
|-------|----------------------------------------------------------------------|----------------------------------------------------------|
|       |                                                                      | Assurance が自動的に実行されます。デフォルトのス<br>パニングツリー ポート タイプは「標準」です。 |
| ステップ4 | exit                                                                 | インターフェイス コンフィギュレーション モード                                 |
|       | Example:                                                             | を終了します。                                                  |
|       | <pre>switch(config-if)# exit switch(config)#</pre>                   |                                                          |
| ステップ5 | (Optional) <b>show spanning-tree interface</b> <i>type slot/port</i> | 設定した STP ポートタイプを含む STP コンフィギュ                            |
|       | Example:                                                             | レーションを表示します。                                             |
|       | switch# show spanning-tree interface ethernet 1/4                    |                                                          |
| ステップ6 | (Optional) copy running-config startup-config                        | 実行コンフィギュレーションを、スタートアップコ                                  |
|       | Example:                                                             | ンフィギュレーションにコピーします。                                       |
|       | switch# copy running-config startup-config                           |                                                          |

次に、Ethernet インターフェイス 1/4 をスパニングツリー ネットワーク ポートとして 設定する例を示します。

```
switch# config t
switch(config)# interface ethernet 1/4
switch(config-if)# spanning-tree port type network
switch(config-if)# exit
switch(config)#
```

### BPDU ガードのグローバルなイネーブル化

BPDU ガードをデフォルトでグローバルにイネーブルにできます。BPDU ガードがグローバル にイネーブルにされると、システムは、BPDU を受信したエッジ ポートをシャット ダウンし ます。

# 

Note すべてのエッジ ポートで BPDU ガードをイネーブルにすることを推奨します。

#### Before you begin

スパニングツリーポートタイプを設定する前に、次の点を確認してください。

- •STP が設定されていること。
- •ポートの接続先デバイスに応じて、ポートを正しく設定していること。

#### **SUMMARY STEPS**

- 1. config t
- **2**. spanning-tree port type edge bpduguard default
- **3**. exit
- 4. (Optional) show spanning-tree summary
- 5. (Optional) copy running-config startup-config

#### **DETAILED STEPS**

|               | Command or Action                                                         | Purpose                                                                                                    |
|---------------|---------------------------------------------------------------------------|----------------------------------------------------------------------------------------------------|
| ステップ1         | config t                                                                  | コンフィギュレーション モードに入ります。                                                                                                    |
|               | Example:                                                                  |                                                                                                    |
|               | switch# config t<br>switch(config)#                                       |                                                                                                    |
| ステップ <b>2</b> | spanning-tree port type edge bpduguard default                            | すべてのスパニングツリーエッジポートで、BPDU                                                                                                    |
|               | Example:                                                                  | ガードを、デフォルトでイネーブルにします。デ                                                                                                    |
|               | <pre>switch(config)# spanning-tree port type edge bpduguard default</pre> | フォルトでは、クローバルな BPDU カードはティ<br>セーブルです。                                                                                          |
|               |                                                                           | Note このコマンドは、インターフェイスレベルで動作を変更しますが、show running interface では表示されません。クリア操作のステータスを確認するには、show spanning-tree summary コマンドを使用します。 |
| ステップ3         | exit                                                                      | コンフィギュレーション モードを終了します。                                                                                                    |
|               | Example:                                                                  |                                                                                                    |
|               | switch(config)# exit<br>switch#                                           |                                                                                                    |
| ステップ4         | (Optional) show spanning-tree summary                                     | STP の概要を表示します。                                                                                                    |
|               | Example:                                                                  |                                                                                                    |
|               | switch# show spanning-tree summary                                        |                                                                                                    |
| ステップ5         | (Optional) copy running-config startup-config                             | 実行コンフィギュレーションを、スタートアップコ                                                                                                    |
|               | Example:                                                                  | ンフィギュレーションにコピーします。                                                                                                    |
|               | switch# copy running-config startup-config                                |                                                                                                    |

#### Example

次に、すべてのスパニングツリー エッジ ポートで BPDU ガードをイネーブルにする 例を示します。

```
switch# config t
switch(config)# spanning-tree port type edge bpduguard default
switch(config)# exit
switch#
```

### 指定インターフェイスでの BPDU ガードのイネーブル化

指定インターフェイスで、BPDU ガードをイネーブルにできます。BPDU ガードがイネーブル にされたポートは、BPDU を受信すると、シャットダウンされます。

BPDU ガードは、指定インターフェイスで次のように設定にできます。

- spanning-tree bpduguard enable: インターフェイス上で、BPDU ガードが無条件にイネー ブルになります。
- spanning-tree bpduguard disable : インターフェイス上で、BPDU ガードが無条件にディ セーブルになります。
- no spanning-tree bpduguard : 動作中のエッジポート インターフェイスに spanning-tree port type edge bpduguard default コマンドが設定されている場合、そのインターフェイス で BPDU ガードをイネーブルにします。

#### Before you begin

この機能を設定する前に、次の点を確認してください。

•STP が設定されていること。

#### **SUMMARY STEPS**

- 1. config t
- **2.** interface type slot/port
- 3. spanning-tree bpduguard {enable | disable} or no spanning-tree bpduguard
- 4. exit
- 5. (Optional) show spanning-tree interface type slot/port detail
- 6. (Optional) copy running-config startup-config

|       | Command or Action                                                    | Purpose                 |
|-------|----------------------------------------------------------------------|-------------------------|
| ステップ1 | config t                                                             | コンフィギュレーション モードに入ります。   |
|       | Example:                                                             |                         |
|       | switch# config t<br>switch(config)#                                  |                         |
| ステップ2 | interface type slot/port                                             | 設定するインターフェイスを指定し、インターフェ |
|       | Example:                                                             | イスコンフィギュレーションモードを開始します。 |
|       | <pre>switch(config)# interface ethernet 1/4 switch(config-if)#</pre> |                         |

|       | Command or Action                                                                  | Purpose                                                                                                    |
|-------|------------------------------------------------------------------------------------|----------------------------------------------------------------------------------------------------|
| ステップ3 | spanning-tree bpduguard {enable   disable} or no<br>spanning-tree bpduguard        | • spanning-tree bpduguard {enable   disable}                                                                           |
|       | <pre>Example:<br/>switch(config-if) # spanning-tree bpduguard enable</pre>         | 相定したスパニングフリーエッジインターフェ<br>イスの BPDU ガードをイネーブルまたはディ<br>セーブルにします。デフォルトでは、インター<br>フェイス上の BPDU ガードはディセーブルで<br>す。             |
|       |                                                                                    | • no spanning-tree bpduguard                                                                                           |
|       |                                                                                    | <b>spanning-tree port type edge bpduguard default</b><br>コマンドの入力により、インターフェイスに設<br>定されたデフォルトのグローバル BPDU ガード<br>設定に戻します。 |
| ステップ4 | exit                                                                               | インターフェイス モードを終了します。                                                                                                    |
|       | Example:                                                                           |                                                                                                    |
|       | <pre>switch(config-if)# exit switch(config)#</pre>                                 |                                                                                                    |
| ステップ5 | (Optional) <b>show spanning-tree interface</b> <i>type slot/port</i> <b>detail</b> | STP の概要を表示します。                                                                                                    |
|       | Example:                                                                           |                                                                                                    |
|       | switch# show spanning-tree interface ethernet<br>detail                            |                                                                                                    |
| ステップ6 | (Optional) copy running-config startup-config                                      | 実行コンフィギュレーションを、スタートアップコ                                                                                                |
|       | Example:                                                                           | ンフィギュレーションにコピーします。                                                                                                    |
|       | <pre>switch(config)# copy running-config startup-config</pre>                      |                                                                                                    |

次に、エッジポート Ethernet 1/4 で BPDU ガードを明示的にイネーブルにする例を示します。

```
switch# config t
switch(config)# interface ethernet 1/4
switch(config-if)# spanning-tree bpduguard enable
switch(config-if)# exit
switch(config)#
```

# BPDU フィルタリングのグローバルなイネーブル化

スパニングツリーエッジポートで、BPDUフィルタリングをデフォルトでグローバルにイネー ブルにできます。 BPDU フィルタリングがイネーブルであるエッジポートは、BPDU を受信するとエッジポートとしての稼働ステータスが失われ、通常の STP ステート移行を再開します。ただし、この ポートは、エッジポートとしての設定は保持したままです。

⚠

Caution

このコマンドを使用するときは注意してください。このコマンドを誤って使用すると、ブリッ ジング ループに陥る可能性があります。

#### Before you begin

この機能を設定する前に、次の点を確認してください。

- •STP が設定されていること。
- ・少なくとも一部のスパニングツリーエッジポートが設定済みであること。

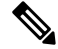

Note

グローバルにイネーブルにされた BPDU フィルタリングは、動作中のエッジ ポートにだけ適用されます。ポートは数個の BPDU をリンクアップ時に送出してから、実際に、発信 BPDUのフィルタリングを開始します。エッジポートは、BPDUを受信すると、動作中のエッジポートステータスを失い、BPDU フィルタリングはディセーブルになります。

#### **SUMMARY STEPS**

- 1. config t
- 2. spanning-tree port type edge bpdufilter default
- 3. exit
- 4. (Optional) show spanning-tree summary
- 5. (Optional) copy running-config startup-config

|       | Command or Action                                                  | Purpose                                   |
|-------|--------------------------------------------------------------------|-------------------------------------------|
| ステップ1 | config t                                                           | コンフィギュレーション モードに入ります。                     |
|       | Example:                                                           |                                           |
|       | switch# config t<br>switch(config)#                                |                                           |
| ステップ2 | spanning-tree port type edge bpdufilter default                    | すべてのスパニングツリーエッジポートで、BPDU                  |
|       | Example:                                                           | フィルタリングを、デフォルトでイネーブルにしま                   |
|       | switch(config)# spanning-tree port type edge<br>bpdufilter default | す。デフォルトでは、グローバルなBPDUフィルタ<br>リングはディセーブルです。 |
|       |                                                                    |                                           |

|       | Command or Action                             | Purpose                 |
|-------|-----------------------------------------------|-------------------------|
| ステップ3 | exit                                          | コンフィギュレーション モードを終了します。  |
|       | Example:                                      |                         |
|       | switch(config)# exit<br>switch#               |                         |
| ステップ4 | (Optional) show spanning-tree summary         | STP の概要を表示します。          |
|       | Example:                                      |                         |
|       | switch# show spanning-tree summary            |                         |
| ステップ5 | (Optional) copy running-config startup-config | 実行コンフィギュレーションを、スタートアップコ |
|       | Example:                                      | ンフィギュレーションにコピーします。      |
|       | switch# copy running-config startup-config    |                         |

次に、すべての動作中のスパニングツリー エッジ ポートで BPDU フィルタリングを イネーブルにする例を示します。

```
switch# config t
switch(config)# spanning-tree port type edge bpdufilter default
switch(config)# exit
switch#
```

### 指定インターフェイスでの BPDU フィルタリングのイネーブル化

指定インターフェイスにBPDUフィルタリングを適用できます。BPDUフィルタリングを特定 のインターフェイス上でイネーブルにすると、そのインターフェイスはBPDUを送信しなくな り、受信した BPDUをすべてドロップするようになります。この BPDUフィルタリング機能 は、トランキングインターフェイスであるかどうかに関係なく、すべてのインターフェイスに 適用されます。

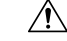

Caution spanning-tree bpdufilter enable を入力する場合は、慎重に行ってください。 指定されたイン ターフェイスでコマンドを入力します。ホストに接続していないポートに BPDU フィルタリン グを設定すると、そのポートは受信した BPDUをすべて無視してフォワーディングに移行する ので、ブリッジング ループが発生することがあります。

このコマンドを入力すると、指定インターフェイスのポート設定が上書きされます。

このコマンドには次の3つの状態があります。

 spanning-tree bpdufilter enable: インターフェイス上で、BPDUフィルタ処理が無条件にイ ネーブルになります。

- spanning-tree bpdufilter disable: インターフェイス上で、BPDU フィルタ処理が無条件に ディセーブルになります。
- no spanning-tree bpdufilter :動作中のエッジポートインターフェイスに spanning-tree port type edge bpdufilter default コマンドが設定されている場合、そのインターフェイスで BPDU フィルタリングをイネーブルにします。コマンドを使用します。

#### Before you begin

この機能を設定する前に、次の点を確認してください。

•STP が設定されていること。

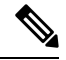

Note 特定のポートだけで BPDU フィルタリングをイネーブルにすると、そのポートでの BPDU の 送受信が禁止されます。

#### **SUMMARY STEPS**

- 1. config t
- **2.** interface *type slot/port*
- 3. {|}または spanning-tree bpdufilter enable disable no spanning-tree bpdufilter
- 4. exit
- 5. (Optional) show spanning-tree summary
- 6. (Optional) copy running-config startup-config

|       | Command or Action                                                    | Purpose                                       |
|-------|----------------------------------------------------------------------|-----------------------------------------------|
| ステップ1 | config t                                                             | コンフィギュレーション モードに入ります。                         |
|       | Example:                                                             |                                               |
|       | switch# config t<br>switch(config)#                                  |                                               |
| ステップ2 | interface type slot/port                                             | 設定するインターフェイスを指定し、インターフェ                       |
|       | Example:                                                             | イスコンフィギュレーションモードを開始します。                       |
|       | <pre>switch(config)# interface ethernet 1/4 switch(config-if)#</pre> |                                               |
| ステップ3 | { }または spanning-tree bpdufilter enable disable no                    | • spanning-tree bpdufilter {enable   disable} |
|       | spanning-tree bpdufilter                                             | 指定したスパニングツリーエッジインターフェ                         |
|       | Example:                                                             | イスのBPDU フィルタリングをイネーブルまた                       |
|       | <pre>switch(config-if)# spanning-tree bpdufilter enable</pre>        | はディセーブルにします。デフォルトでは、                          |
|       |                                                                      | BPDU フィルタリングはディセーブルです。                        |
|       |                                                                      | • no spanning-tree bpdufilter                 |

|       | Command or Action                                                                                                    | Purpose                                                                                                    |
|-------|----------------------------------------------------------------------------------------------------|----------------------------------------------------------------------------------------------------|
|       |                                                                                                    | 動作中のスパニングツリー エッジ ポートイン<br>ターフェイスに spanning-tree port type edge<br>bpdufilter default コマンドが設定されている場<br>合、そのインターフェイスで BPDU フィルタリ<br>ングをイネーブルにします。 |
| ステップ4 | exit                                                                                                    | インターフェイス モードを終了します。                                                                                                    |
|       | <pre>Example:<br/>switch(config-if)# exit<br/>switch(config)#</pre>                                                  |                                                                                                    |
| ステップ5 | (Optional) show spanning-tree summary<br>Example:<br>switch# show spanning-tree summary                              | STP の概要を表示します。                                                                                                    |
| ステップ6 | <pre>(Optional) copy running-config startup-config Example: switch(config)# copy running-config startup-config</pre> | 実行コンフィギュレーションを、スタートアップコ<br>ンフィギュレーションにコピーします。                                                                                                   |

次に、スパニング ツリー エッジ ポート Ethernet 1/4 で BPDU フィルタリングを明示的 にイネーブルにする例を示します。

```
switch# config t
switch(config)# interface ethernet 1/4
switch(config-if)# spanning-tree bpdufilter enable
switch(config-if)# exit
switch(config)#
```

# ループ ガードのグローバルなイネーブル化

ループガードは、デフォルトの設定により、すべてのポイントツーポイントスパニングツリー の標準およびネットワークポートで、グローバルにイネーブルにできます。ループガードは、 エッジポートでは動作しません。

ループガードを使用すると、ブリッジネットワークのセキュリティを高めることができます。 ループガードは、単方向リンクを引き起こす可能性のある障害が原因で、代替ポートまたは ルートポートが指定ポートになるのを防ぎます。

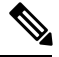

**Note** 指定インターフェイスでループガードコマンドを入力すると、グローバルなループガードコ マンドが上書きされます。

#### Before you begin

この機能を設定する前に、次の点を確認してください。

- •STP が設定されていること。
- スパニングツリー標準ポートが存在し、少なくとも一部のネットワークポートが設定済みであること。

#### **SUMMARY STEPS**

- 1. config t
- 2. spanning-tree loopguard default
- **3**. exit
- 4. (Optional) show spanning-tree summary
- 5. (Optional) copy running-config startup-config

#### **DETAILED STEPS**

|       | Command or Action                                          | Purpose                                   |
|-------|------------------------------------------------------------|-------------------------------------------|
| ステップ1 | config t                                                   | コンフィギュレーションモードに入ります。                      |
|       | Example:                                                   |                                           |
|       | switch# config t<br>switch(config)#                        |                                           |
| ステップ2 | spanning-tree loopguard default                            | スパニングツリーのすべての標準およびネットワー                   |
|       | Example:                                                   | クポートで、ループガードを、デフォルトでイネー                   |
|       | <pre>switch(config)# spanning-tree loopguard default</pre> | ブルにします。デフォルトでは、グローバルなルー<br>プガードはディセーブルです。 |
| ステップ3 | exit                                                       | コンフィギュレーション モードを終了します。                    |
|       | Example:                                                   |                                           |
|       | switch(config)# exit<br>switch#                            |                                           |
| ステップ4 | (Optional) show spanning-tree summary                      | STP の概要を表示します。                            |
|       | Example:                                                   |                                           |
|       | switch# show spanning-tree summary                         |                                           |
| ステップ5 | (Optional) copy running-config startup-config              | 実行コンフィギュレーションを、スタートアップコ                   |
|       | Example:                                                   | ンフィギュレーションにコピーします。                        |
|       | switch# copy running-config startup-config                 |                                           |

#### Example

次に、スパニングツリーのすべての標準およびネットワークポートでループガードを イネーブルにする例を示します。 switch# config t
switch(config)# spanning-tree loopguard default
switch(config)# exit
switch#

### 指定インターフェイスでのループガードまたはルートガードのイネー ブル化

- Note ループガードは、スパニングツリーの標準またはネットワークポート上で実行できます。ルー トガードは、すべてのスパニングツリーポート(標準、エッジ、ネットワーク)上で実行で きます。
  - ループ ガードまたはルート ガードは、指定インターフェイスでイネーブルにできます。

ポート上でルート ガードをイネーブルにすることは、そのポートをルート ポートにできない ことを意味します。ループガードは、単方向リンクの障害発生時に、代替ポートまたはルート ポートが指定ポートになるのを防止します。

特定のインターフェイスでループガードおよびルートガードの両機能をイネーブルにすると、 そのインターフェイスが属するすべての VLAN に両機能が適用されます。

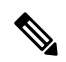

**Note** 指定インターフェイスでループガードコマンドを入力すると、グローバルなループガードコ マンドが上書きされます。

#### Before you begin

この機能を設定する前に、次の点を確認してください。

- •STP が設定されていること。
- ループガードが、スパニングツリーの標準またはネットワークポート上で設定されていること。

#### SUMMARY STEPS

- 1. config t
- **2.** interface *type slot/port*
- **3**. spanning-tree guard {loop | root | none}
- 4. exit
- **5.** interface *type slot/port*
- 6. spanning-tree guard {loop | root | none}
- 7. exit
- 8. (Optional) show spanning-tree interface type slot/port detail
- 9. (Optional) copy running-config startup-config

#### **DETAILED STEPS**

|               | Command or Action                                                     | Purpose                                           |
|---------------|-----------------------------------------------------------------------|---------------------------------------------------|
| ステップ1         | config t                                                              | コンフィギュレーション モードに入ります。                             |
|               | Example:                                                              |                                                   |
|               | switch# config t<br>switch(config)#                                   |                                                   |
| ステップ2         | interface type slot/port                                              | 設定するインターフェイスを指定し、インターフェ                           |
|               | Example:                                                              | イスコンフィギュレーションモードを開始します。                           |
|               | <pre>switch(config)# interface ethernet 1/4 switch(config-if)#</pre>  |                                                   |
| ステップ3         | spanning-tree guard {loop   root   none}                              | ループガードまたはルートガードを、指定インター                           |
|               | Example:                                                              | フェイスでイネーブルまたはディセーブルにしま                            |
|               | <pre>switch(config-if)# spanning-tree guard loop</pre>                | す。ルートカートはアノオルトでアイセーノル、<br>ループガードも指定ポートでディヤーブルにかりま |
|               |                                                                       | す。                                                |
|               |                                                                       | Note ループ ガードは、スパニングツリーの                           |
|               |                                                                       | 標準およびネットワーク インターフェ                                |
|               |                                                                       | イスだけで動作します。この例では、指                                |
|               |                                                                       | 定したインターフェイス上でループガー                                |
|               |                                                                       | トをイネーノルにしています。                                    |
| ステップ4         | exit                                                                  | インターフェイスモードを終了します。                                |
|               | Example:                                                              |                                                   |
|               | <pre>switch(config-if)# exit switch(config)#</pre>                    |                                                   |
| ステップ5         | interface type slot/port                                              | 設定するインターフェイスを指定し、インターフェ                           |
|               | Example:                                                              | イスコンフィギュレーションモードを開始します。                           |
|               | <pre>switch(config)# interface ethernet 1/10 switch(config-if)#</pre> |                                                   |
| ステップ6         | spanning-tree guard {loop   root   none}                              | <br>ループガードまたはルートガードを、指定インター                       |
|               | Example:                                                              | フェイスでイネーブルまたはディセーブルにしま                            |
|               | <pre>switch(config-if)# spanning-tree guard root</pre>                | す。ルートガードはデフォルトでディセーブル、                            |
|               |                                                                       | ループガードも指定ポートでディセーブルになりま<br>す。                     |
|               |                                                                       | この例では、別のインターフェイス上でルートガー                           |
|               |                                                                       |                                                   |
| ステップ <b>1</b> | exit                                                                  | インターフェイスモードを終了します。                                |
|               | Example:                                                              |                                                   |
|               | <pre>switch(config-if)# exit switch(config)#</pre>                    |                                                   |

|       | Command or Action                                                                  | Purpose                 |
|-------|------------------------------------------------------------------------------------|-------------------------|
| ステップ8 | (Optional) <b>show spanning-tree interface</b> <i>type slot/port</i> <b>detail</b> | STP の概要を表示します。          |
|       | Example:                                                                           |                         |
|       | <pre>switch# show spanning-tree interface ethernet 1/4 detail</pre>                |                         |
| ステップ9 | (Optional) copy running-config startup-config                                      | 実行コンフィギュレーションを、スタートアップコ |
|       | Example:                                                                           | ンフィギュレーションにコピーします。      |
|       | <pre>switch(config)# copy running-config startup-config</pre>                      |                         |

次に、Ethernet ポート 1/4 で、ルート ガードをイネーブルにする例を示します。

```
switch# config t
switch(config)# interface ethernet 1/4
switch(config-if)# spanning-tree guard root
switch(config-if)# exit
switch(config)#
```

### PVST シミュレーションのグローバル設定(CLI バージョン)

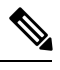

Note PVST シミュレーションは、デフォルトでイネーブルになっています。デフォルトでは、デバ イス上のすべてのインターフェイスで MST と Rapid PVST+ が相互運用されます。

MST は、Rapid PVST+と相互運用します。ただし、デフォルトの STP モードで、MST を実行 していないデバイスに接続する可能性を防ぐには、この自動機能をディセーブルに設定できま す。Rapid PVST+シミュレーションをディセーブルにした場合、MST がイネーブルなポートが Rapid PVST+がイネーブルなポートに接続されていることが検出されると、MST がイネーブル なポートは、ブロッキングステートに移行します。このポートは、BPDUの受信が停止される まで、一貫性のないステートのままになり、それから、ポートは、通常のSTP送信プロセスに 戻ります。

この自動機能は、グローバルまたはポートごとにブロックできます。グローバルコマンドを入 力し、インターフェイス コマンド モードでデバイス全体の PVST シミュレーション設定を変 更できます。

#### **SUMMARY STEPS**

- 1. config t
- 2. no spanning-tree mst simulate pvst global
- **3**. exit
- 4. (Optional) show spanning-tree summary

#### 5. (Optional) copy running-config startup-config

#### **DETAILED STEPS**

|       | Command or Action                                                    | Purpose                                          |
|-------|----------------------------------------------------------------------|--------------------------------------------------|
| ステップ1 | config t                                                             | コンフィギュレーション モードに入ります。                            |
|       | Example:                                                             |                                                  |
|       | switch# config t<br>switch(config)#                                  |                                                  |
| ステップ2 | no spanning-tree mst simulate pvst global                            | スイッチ上のすべてのインターフェイスで、Rapid                        |
|       | Example:                                                             | PVST+モードを実行している接続先デバイスとの自動的な担互運用なディセーブルにします。この挑戦 |
|       | <pre>switch(config)# no spanning-tree mst simulate pvst global</pre> | 町内な相互運用をフィビーノルにしまり。この機能はデフォルトではイネーブルです。デフォルトで    |
|       |                                                                      | は、デバイス上のすべてのインターフェイスが、                           |
|       |                                                                      | Rapid PVST+と MST の間で運用されます。                      |
| ステップ3 | exit                                                                 | コンフィギュレーション モードを終了します。                           |
|       | Example:                                                             |                                                  |
|       | switch(config)# exit<br>switch#                                      |                                                  |
| ステップ4 | (Optional) show spanning-tree summary                                | STP の詳細を表示します。                                   |
|       | Example:                                                             |                                                  |
|       | switch# show spanning-tree summary                                   |                                                  |
| ステップ5 | (Optional) copy running-config startup-config                        | 実行コンフィギュレーションを、スタートアップコ                          |
|       | Example:                                                             | ンフィギュレーションにコピーします。                               |
|       | switch# copy running-config startup-config                           |                                                  |

#### Example

次に、Rapid PVST+を実行している接続先デバイスとの自動的な相互運用を回避する 例を示します。

```
switch# config t
switch(config)# no spanning-tree mst simulate pvst global
switch(config)# exit
switch#
```

### ポートごとの PVST シミュレーションの設定

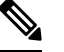

Note PVST シミュレーションは、デフォルトでイネーブルになっています。デフォルトでは、デバ イス上のすべてのインターフェイスで MST と Rapid PVST+ が相互運用されます。 PVST シミュレーションを設定できるのは、デバイス上で MST を実行している場合だけです (Rapid PVST+がデフォルトの STP モードです)。MST は、Rapid PVST+ と相互運用します。 ただし、デフォルトの STP モードで、MST を実行していないデバイスに接続する可能性を防 ぐには、この自動機能をディセーブルに設定できます。PVST シミュレーションをディセーブ ルにすると、Rapid PVST+イネーブルポートに接続したことが検出された時点で、MST イネー ブル ポートはブロッキング ステートに移行します。このポートは、Rapid PVST+ BPDU を受 信しなくなるまで不整合ステートのままですが、そのあとは標準 STP のステート移行を再開し ます。

この自動機能は、グローバルまたはポートごとにブロックできます。

#### **SUMMARY STEPS**

- **1**. config t
- **2.** interface {{*type slot/port*} |{**port-channel** *number*}}
- 3. spanning-tree mst simulate pvst disable または spanning-tree mst simulate pvst または no spanning-tree mst simulate pvst
- 4. exit
- 5. (Optional) show spanning-tree interface type slot/port detail
- 6. (Optional) copy running-config startup-config

|       | Command or Action                                                         | Purpose                                                          |
|-------|---------------------------------------------------------------------------|------------------------------------------------------------------|
| ステップ1 | config t                                                                  | コンフィギュレーション モードに入ります。                                            |
|       | Example:<br>switch# config t                                              |                                                                  |
|       | switch(config)#                                                           |                                                                  |
| ステップ2 | <pre>interface {{type slot/port}  {port-channel number}}</pre>            | 設定するインターフェイスを指定し、インターフェ                                          |
|       | Example:                                                                  | イスコンフィギュレーションモードを開始します。                                          |
|       | <pre>switch(config)# interface ethernet 3/1 switch(config-if)#</pre>      |                                                                  |
| ステップ3 | spanning-tree mst simulate pvst disable または                               | • spanning-tree mst simulate pvst disable                        |
|       | spanning-tree mst simulate pvst または no<br>spanning-tree mst simulate pvst | 指定したインターフェイスで、Rapid PVST+モー<br>ドを実行している接続先デバイスとの自動的な             |
|       | <pre>switch(config-if)# spanning-tree mst simulate pvst</pre>             | 相互運用をライビーノルにしまり。                                                 |
|       |                                                                           | デフォルトでは、デバイス上のすべてのイン<br>ターフェイスで Rapid PVST+ と MST が相互運<br>用されます。 |
|       |                                                                           | • spanning-tree mst simulate pvst                                |
|       |                                                                           | 指定したインターフェイスで、MST と Rapid<br>PVST+のシームレスな相互運用を再びイネーブ<br>ルにします。   |

|       | Command or Action                                                                  | Purpose                                                                                                    |
|-------|------------------------------------------------------------------------------------|----------------------------------------------------------------------------------------------------|
|       |                                                                                    | <ul> <li>no spanning-tree mst simulate pvst</li> </ul>                                                                               |
|       |                                                                                    | インターフェイスを、 <b>spanning-tree mst simulate</b><br><b>pvst global</b> コマンドを使用して設定したデバイ<br>ス全体で MST と Rapid PVST+ との間で相互動<br>作するよう設定します。 |
| ステップ4 | exit                                                                               | インターフェイス モードを終了します。                                                                                                    |
|       | Example:                                                                           |                                                                                                    |
|       | <pre>switch(config-if)# exit switch(config)#</pre>                                 |                                                                                                    |
| ステップ5 | (Optional) <b>show spanning-tree interface</b> <i>type slot/port</i> <b>detail</b> | STP の詳細を表示します。                                                                                                    |
|       | Example:                                                                           |                                                                                                    |
|       | switch# show spanning-tree interface ethernet 3/1<br>detail                        |                                                                                                    |
| ステップ6 | (Optional) copy running-config startup-config                                      | 実行コンフィギュレーションを、スタートアップコ                                                                                                    |
|       | Example:                                                                           | ンフィギュレーションにコピーします。                                                                                                    |
|       | <pre>switch(config)# copy running-config startup-config</pre>                      |                                                                                                    |

次に、指定したインターフェイスで、MSTを実行していない接続先デバイスとの自動 的な相互運用を回避する例を示します。

```
switch(config-if)# spanning-tree mst simulate pvst
switch(config-if)#
```

# STP 拡張機能の設定の確認

STP 拡張機能の設定情報を表示するには、次のいずれかの作業を行います。

| コマンド                                                                                                    | 目的                                       |
|----------------------------------------------------------------------------------------------------|------------------------------------------|
| show running-config spanning-tree [all]                                                                            | STP に関する情報を表示します。                        |
| show spanning-tree summary                                                                                         | STP 情報の要約を表示します。                         |
| <pre>show spanning-tree mstinstance-id interface {ethernet slot/port   port-channel channel-number} [detail]</pre> | 指定したインターフェイスおよびインスタン<br>スの MST 情報を表示します。 |

# STP 拡張機能の設定例

次に、STP 拡張機能を設定する例を示します。

switch# configure terminal switch(config)# spanning-tree port type network default switch(config)# spanning-tree port type edge bpduguard default switch(config)# spanning-tree port type edge bpdufilter default

switch(config)# interface ethernet 1/1
switch(config-if)# spanning-tree port type edge
switch(config-if)# exit

```
switch(config)# interface ethernet 1/2
switch(config-if)# spanning-tree port type edge
switch(config-if)# exit
switch(config)#
```

# STP 拡張機能の追加情報(CLI バージョン)

#### 関連資料

| 関連項目         | マニュアル タイトル                                                                  |
|--------------|-----------------------------------------------------------------------------|
| レイヤ2インターフェイス | Cisco Nexus 9000 Series NX-OS Interfaces Configuration Guide                |
| NX-OS の基礎    | Cisco Nexus 9000 Series NX-OS Fundamentals Configuration Guide              |
| 高可用性         | 『Cisco Nexus 9000 Series NX-OS High Availability and Redundancy Guide』      |
| システム管理       | Cisco Nexus 9000 Series NX-OS System Management Configuration         Guide |

#### 標準

| 標準                                                                                            | タイト<br>ル |
|-----------------------------------------------------------------------------------------------|----------|
| IEEE 802.1Q-2006(旧称 IEEE 802.1s)、IEEE 802.1D-2004(旧称 IEEE 802.1w)、<br>IEEE 802.1D、IEEE 802.1t |          |

#### MIB

| МІВ                     | MIB のリンク                                                                                |
|-------------------------|-----------------------------------------------------------------------------------------|
| CISCO-STP-EXTENSION-MIB | MIB を検索およびダウンロードするには、次の URL にアクセスしてくだ                                                   |
| • BRIDGE-MIB            | لاکی<br>ftp://ftp.cisco.com/pub/mibs/supportlists/nexus9000/Nexus9000MIBSupportList.htm |

翻訳について

このドキュメントは、米国シスコ発行ドキュメントの参考和訳です。リンク情報につきましては 、日本語版掲載時点で、英語版にアップデートがあり、リンク先のページが移動/変更されている 場合がありますことをご了承ください。あくまでも参考和訳となりますので、正式な内容につい ては米国サイトのドキュメントを参照ください。